## **Exporting Saved Information from your EBL Collections**

- 1. To save the list of titles in your collections log in to your EBL account.
- 2. Click on My Collections in the upper right hand corner.

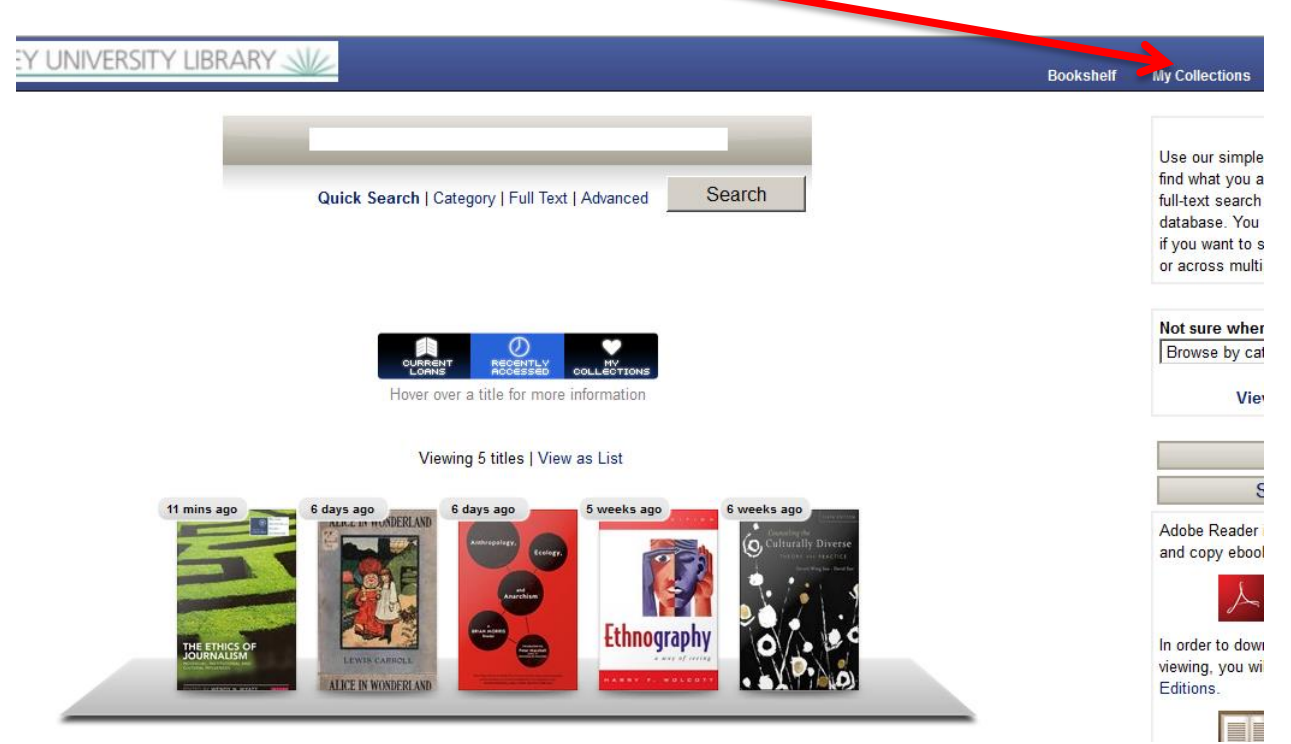

3. Select a collection by clicking on it

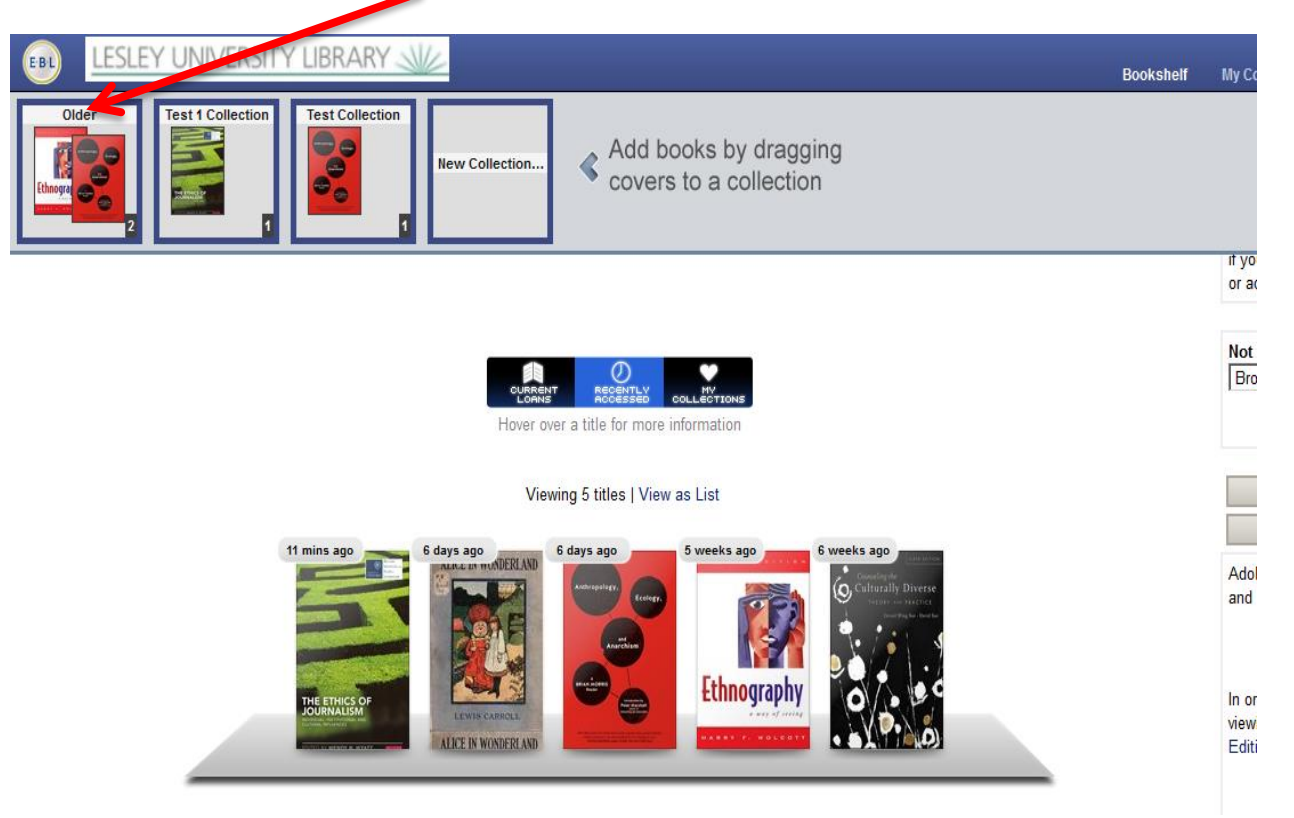

4. Click once on Manage Collection

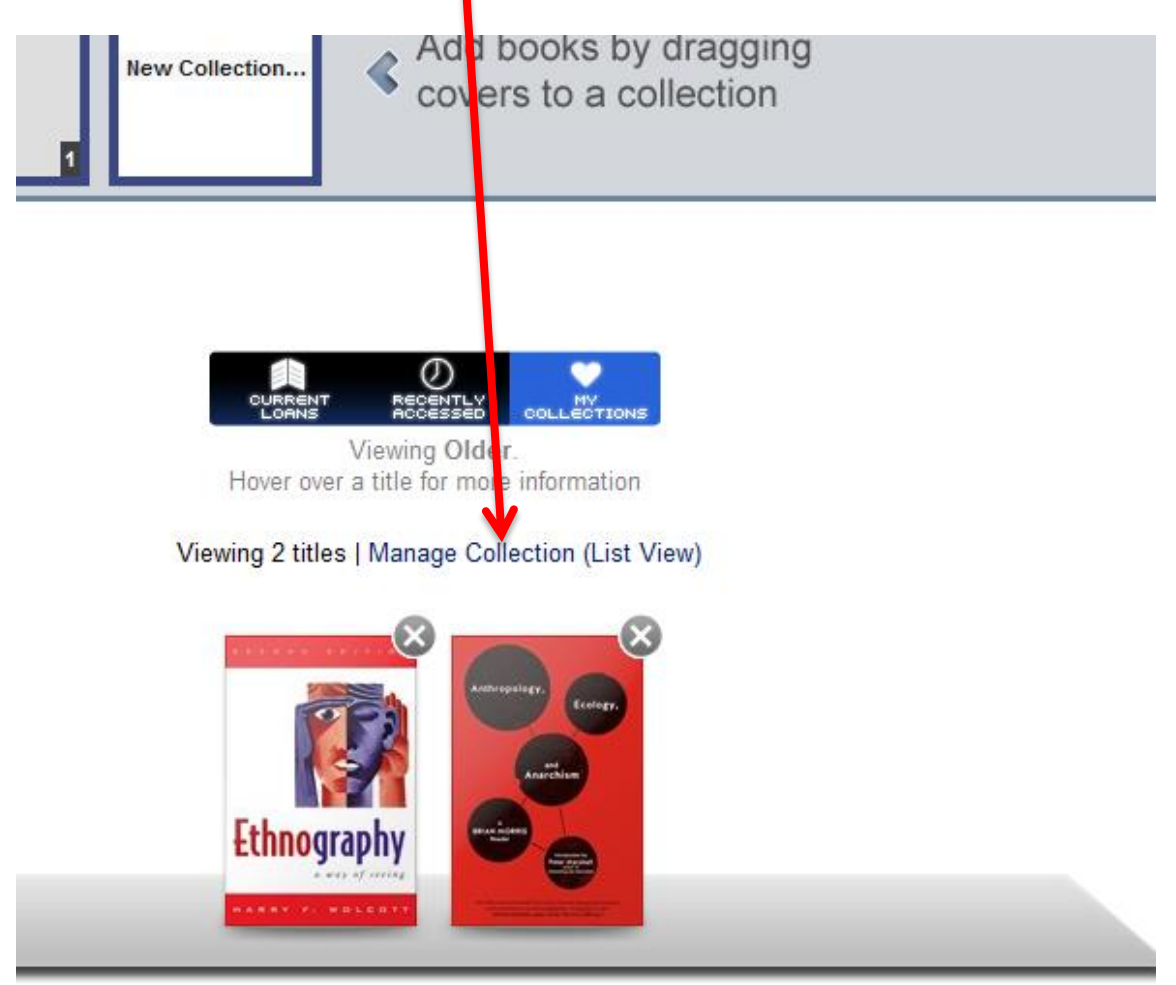

5. Click on Cite Collection, select a citation format, and save or open the resulting file without selecting RefWorks or EndNote. This will save your list as plain text.

|                                                | Manage Collections                                                                                                    | Quint Search Advance                        |
|------------------------------------------------|----------------------------------------------------------------------------------------------------|---------------------------------------------|
| Currently view                                 | ing collection: Older (2)                                                                                                    | Merge with: select                          |
| \ominus Delete coll                            | ection 🖂 Email collection 🔒 Export as CSV 🍃 Cite collection                                                                                                    | I Rename collection 🔒 Printer-Friendly View |
| Select Page   Select All                       |                                                                                                    | Results per page: 10 💌                      |
| □ Limit search to titles owned by your library |                                                                                                    | Sort by: Relevance Visplay: Basic           |
| Displaying 1 to 2 of 2 titles                  |                                                                                                    |                                             |
| Automotive<br>Examples                         | Anthropology, Ecology, and Anarchism : A Brian Morris Reader<br>Morris Brian, 2015   PM Press<br>Available<br>Over the course of a long career, Brian Morris has created an impressive body of engaging and insightful writings—from social anthropology a<br>ethnography to politics, history, and philosophy—that is accessible |                                             |
|                                                |                                                                                                    |                                             |
|                                                | Read this book   View details   Remove from collection                                                                                                    |                                             |
|                                                | Ethnography : A Way of Seeing<br>Wolcott Harry F, 2008   AltaMira Press<br>Available                                                                                                    |                                             |

Ethnography Harry Wolcott discusses the fundamental nature of ethnographic studies, offering important suggestions on improving and deepening research

You must do this separately for each collection you want to save.

6. To export notes you've made in ebooks, access each book, and click on Notes and then on Export Notes.

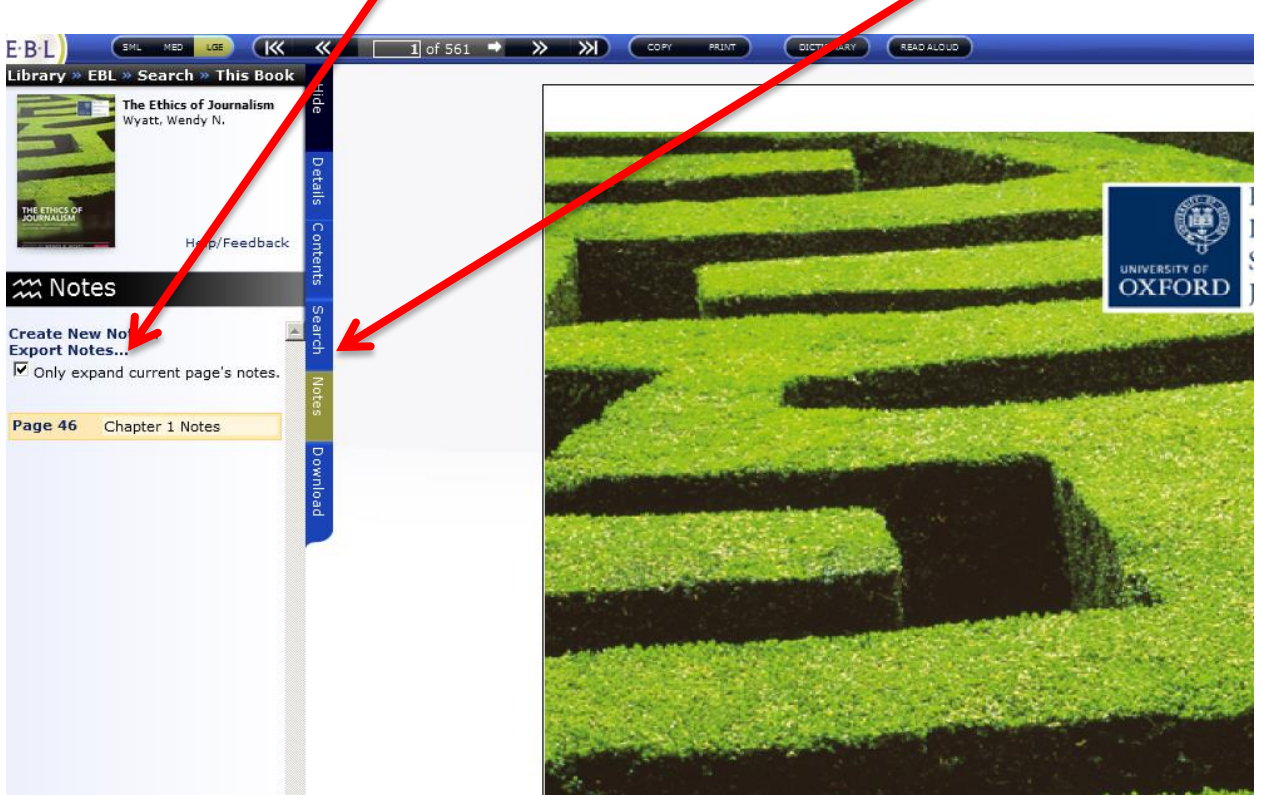

7. Choose Text and click export.

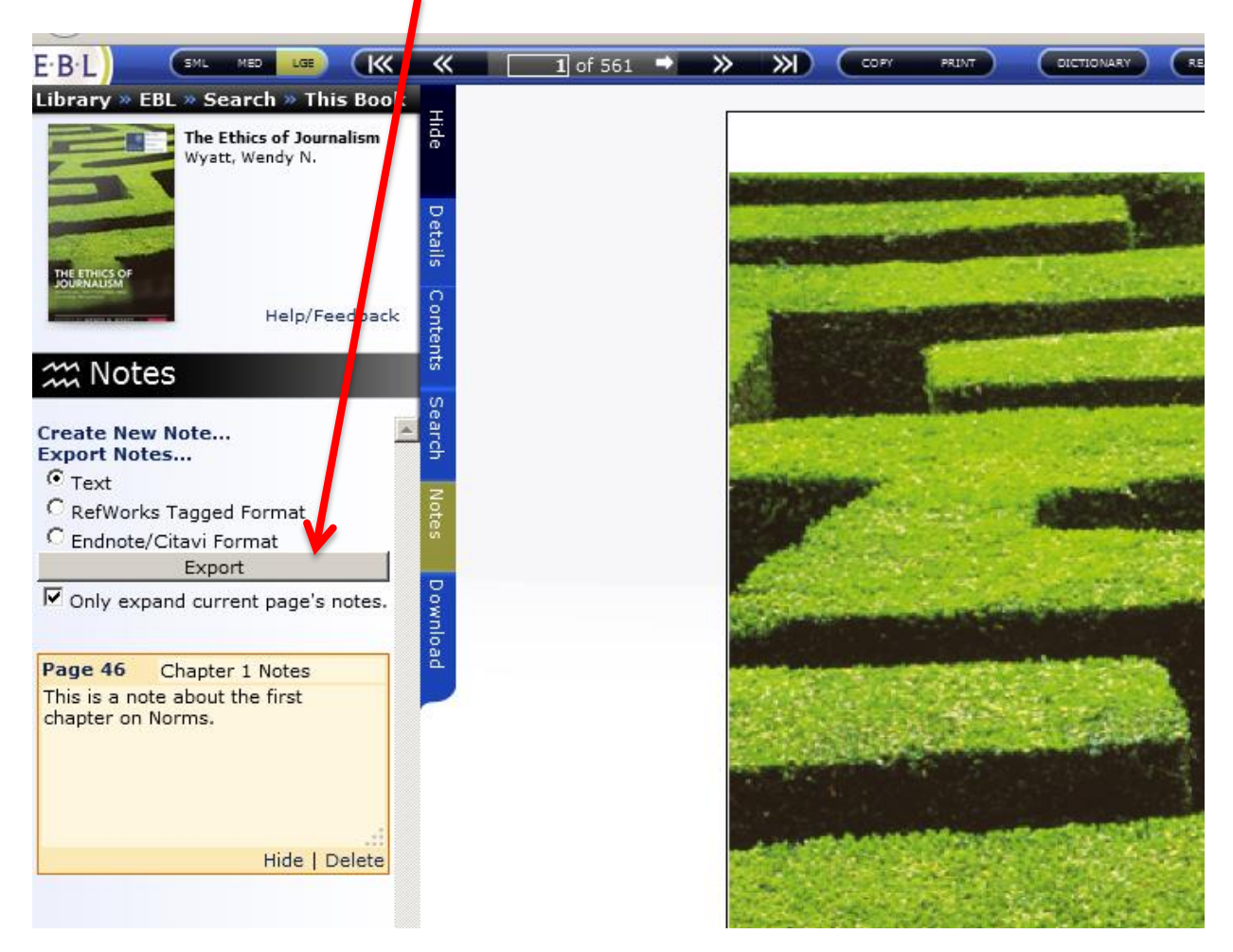